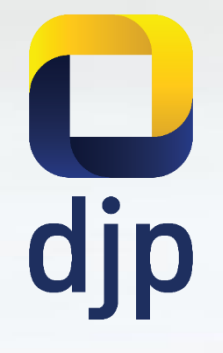

# **PP23**

Pelaporan SPT Tahunan PPh OP 1770 melalui e-Form untuk Wajib Pajak UMKM formulir SPT elektronik

## Smart UMKM, Ngerti Pajak

#### Kondisi:

Hanya memiliki sumber penghasilan dari usaha dengan Peredaran Bruto Tertentu
 Tidak ada pemotongan/pemungutan Pajak Penghasilan (PPh) oleh pihak lain

1. 11/1

| No |              | Kewajiban                                         | Pilihan caranya                                                                                                    |
|----|--------------|---------------------------------------------------|----------------------------------------------------------------------------------------------------|
| 1  | Pertama kali | Mendaftar NPWP                                    | <ul> <li>✓ Langsung ke KPP/KP2KP</li> <li>✓ Online melalui ereg.pajak.go.id</li> </ul>                                                                                                    |
| 2  | Bulanan      | 1) Hitung Omzet Bulanan                           | <ul> <li>✓ Rekap penghasilan manual (pencatatan)<br/>omzet harian</li> <li>✓ Pembukuan (akuntansi)</li> </ul>                                                                                  |
|    |              | 2) Hitung Pajak Penghasilan                       | ✓ Omzet bulanan x 0,5%                                                                                                    |
|    |              | 3) Membuat Kode <i>Billing</i><br>(tagihan pajak) | <ul> <li>✓ djponline.pajak.go.id</li> <li>✓ <i>Customer Service</i> Bank/Kantor Pos</li> <li>✓ ATM</li> <li>✓ <i>Internet banking</i></li> <li>✓ KPP/KP2KP</li> <li>✓ Kanal lainnya</li> </ul> |

| No |                | Kewajiban                              | Pilihan caranya                                                                                                    |
|----|----------------|----------------------------------------|----------------------------------------------------------------------------------------------------|
| 2  | Bulanan 4      | I) Membayar PPh sesuai Kode<br>Billing | <ul> <li>✓ <i>Teller</i> Bank/Kantor Pos</li> <li>✓ ATM</li> <li>✓ EDC/Mini ATM</li> <li>✓ <i>Internet Banking</i></li> </ul>                              |
| 3  | Tahunan L<br>( | apor SPT Tahunan PPh<br>Drang Pribadi  | <ul> <li>✓ Langsung ke KPP/KP2KP</li> <li>✓ Kirim via Pos Tercatat/Kurir</li> <li>✓ Internet (e-SPT &gt; e-Filing)</li> <li>✓ Internet (e-Form)</li> </ul> |

| No | Bulan     | Omzet (Peredaran<br>Usaha) Bruto | Pembayaran PPh<br>Final 0,5% Omzet |
|----|-----------|----------------------------------|------------------------------------|
| 1  | Januari   | 155,435,388                      | 777,177                            |
| 2  | Februari  | 91,482,598                       | 457,413                            |
| 3  | Maret     | 113,524,386                      | 567,622                            |
| 4  | April     | 103,685,900                      | 518,430                            |
| 5  | Mei       | 99,557,370                       | 497,787                            |
| 6  | Juni      | 96,877,358                       | 484,387                            |
| 7  | Juli      | 85,888,149                       | 429,441                            |
| 8  | Agustus   | 90,326,452                       | 451,632                            |
| 9  | September | 83,728,744                       | 418,644                            |
| 10 | Oktober   | 86,034,438                       | 430,172                            |
| 11 | November  | 80,422,216                       | 402,111                            |
| 12 | Desember  | 86,247,944                       | 431,240                            |
|    | Jumlah    | 1,173,210,943                    | 5,866,055                          |

#### **Daftar Peredaran Bruto** selama 1 tahun pajak.

| No | Kode   | Nama Harta               | Tahun Perolehan        | Nilai Perolehan       | Keterangan                       |
|----|--------|--------------------------|------------------------|-----------------------|----------------------------------|
| 1  | 012    | Tabungan                 | 2016                   | 392,000,000           | XXXX                             |
| 2  | 061    | Rumah                    | 2014 407,000,000       |                       | XXXX                             |
| 3  | 063    | Kebun                    | 2015 110,000,000       |                       | XXXX                             |
| 4  | 042    | Sepeda Motor             | 2016 22,000,000        |                       | XXXX                             |
|    |        | Jumlah                   |                        | 931,000,000           |                                  |
|    |        |                          |                        |                       |                                  |
| No | Kode   | Nama Pemberi<br>Pinjaman | Alamat Pemberi Pinjama | n Tahun<br>Peminjaman | Jumlah<br>(Sisa per 31 Des 2017) |
| 1  | 101    | BCI                      | Jalan Diponegoro       | 2015                  | 150,000,000                      |
|    |        | Jumlah                   |                        |                       | 150,000,000                      |
|    |        |                          |                        |                       |                                  |
| No | Nama A | nggota Keluarga          | NIK                    | Hubungan Keluarga     | Pekerjaan                        |
| 1  | XXXX   |                          | XXXX                   | Istri                 | Ibu Rumah Tangga                 |
| 2  | XXXX   |                          | XXXX                   | Anak                  | Pelajar                          |

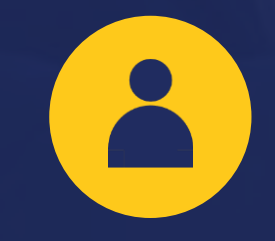

Pendaftaran Akun *Login* Akun

]

Mengunduh e-Form Mengisi

e-Form

Mengirim

e-Form

# 

Menerima BPE

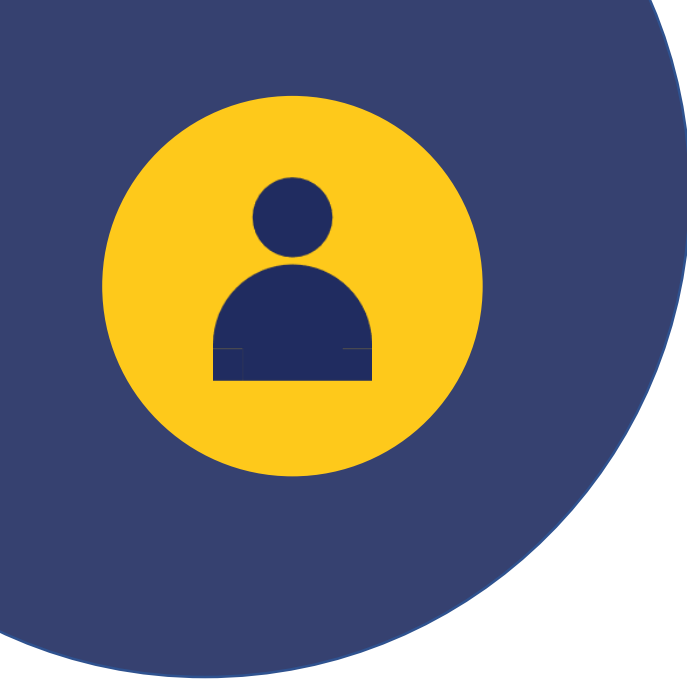

## **Pendaftaran Akun** DJP Online a. Permohonan EFIN ke KPP b. Mendapatkan EFIN dari KPP c. Registrasi Akun DJP Online

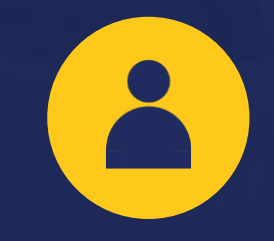

Pendaftaran

Akun

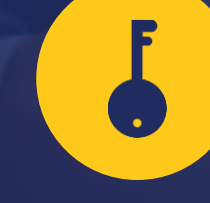

*Login* Akun Mengunduh e-Form Mengisi e-Form

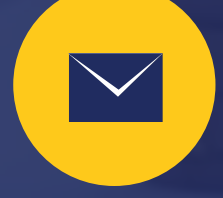

Mengirim

e-Form

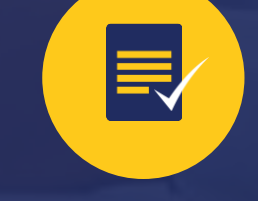

Menerima BPE

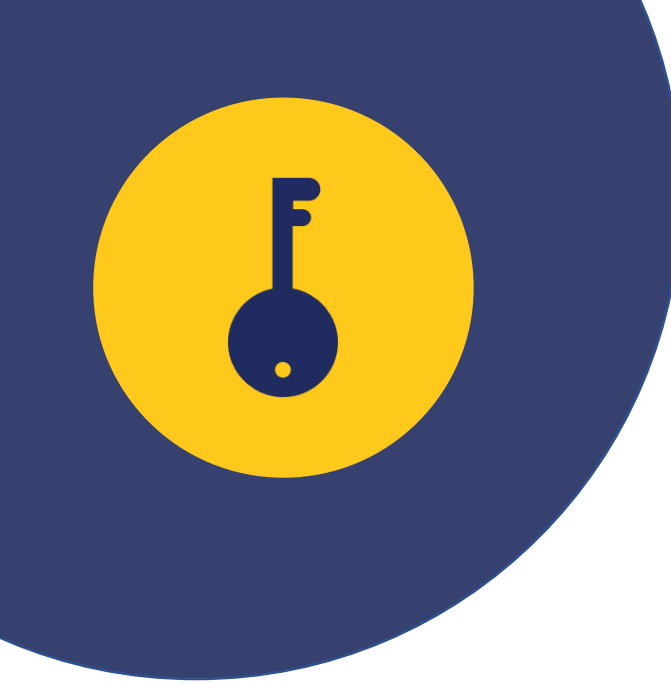

## **Login** di laman DJP www.pajak.go.id (jika sudah memiliki Akun DJP Online)

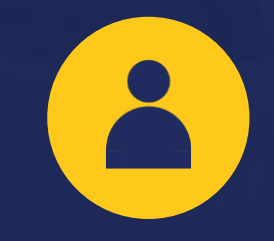

Pendaftaran

Akun

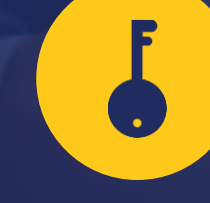

*Login* Akun Mengunduh e-Form Mengisi e-Form

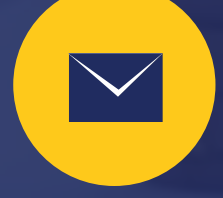

Mengirim

e-Form

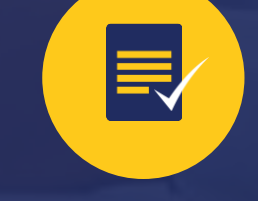

Menerima BPE

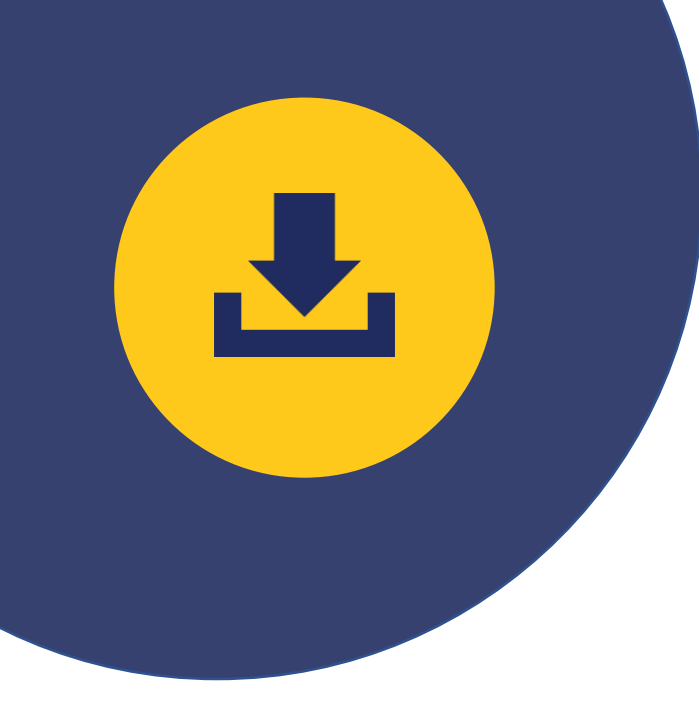

## **Unduh e-Form**

- a. Pilih e-Form pada menu Lapor b. Unduh e-Form dan Kode Verifikasi (*Token*) c. Install *Viewer* 
  - (jika belum memiliki Viewer e-Form)

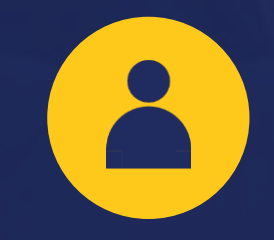

Pendaftaran

Akun

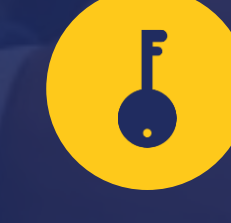

*Login* Akun Mengunduh e-Form Mengisi e-Form

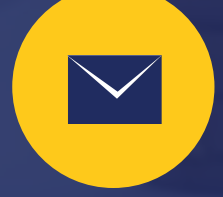

Mengirim

e-Form

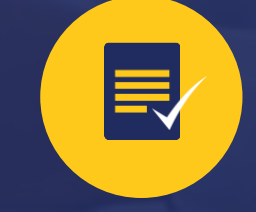

Menerima BPE

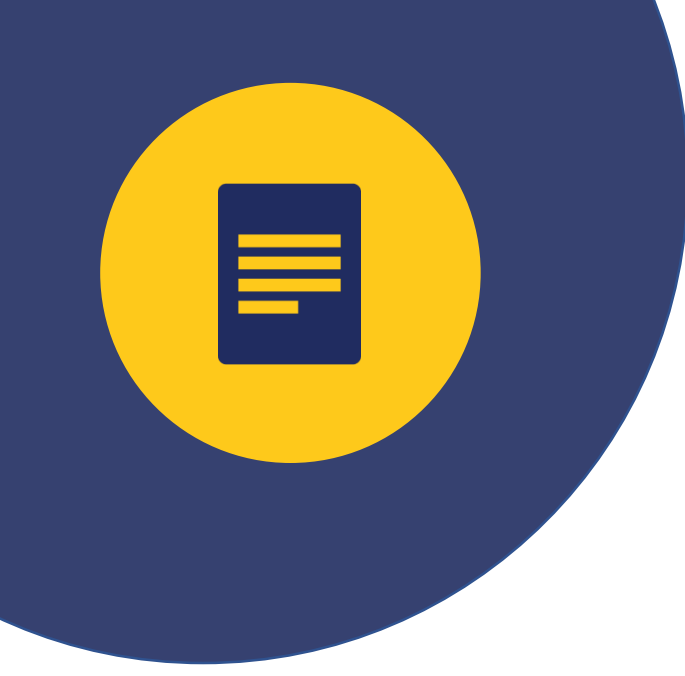

# Mengisi e-Form SPT Tahunan PPh OP 1770 a. Data Harta, Utang, dan Anggota Keluarga b. Data Pembayaran Pajak Penghasilan Final 0,5% Omzet

c. Data Identitas, PTKP, dan tanggal lapor

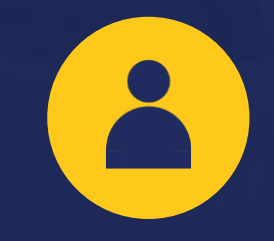

Pendaftaran

Akun

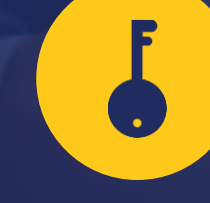

*Login* Akun Mengunduh e-Form Mengisi e-Form

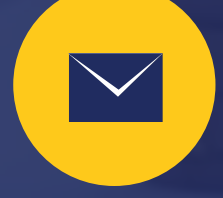

Mengirim

e-Form

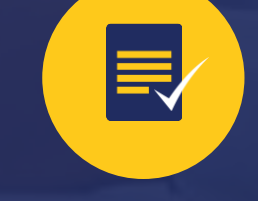

Menerima BPE

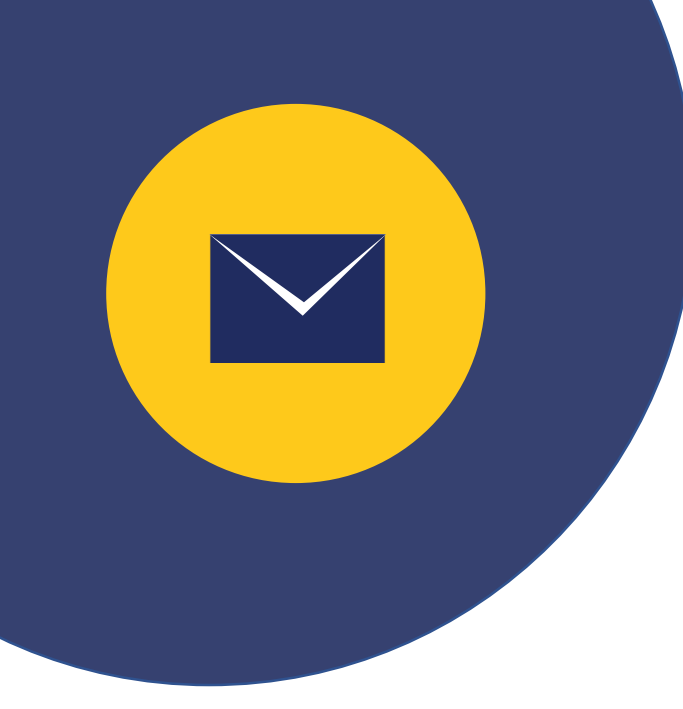

#### Mengirimkan e-Form SPT Tahunan PPh OP 1770

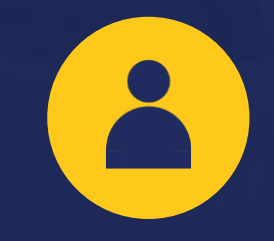

Pendaftaran

Akun

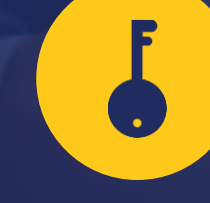

*Login* Akun Mengunduh e-Form Mengisi e-Form

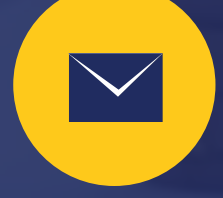

Mengirim

e-Form

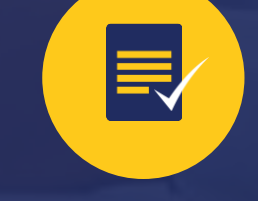

Menerima BPE

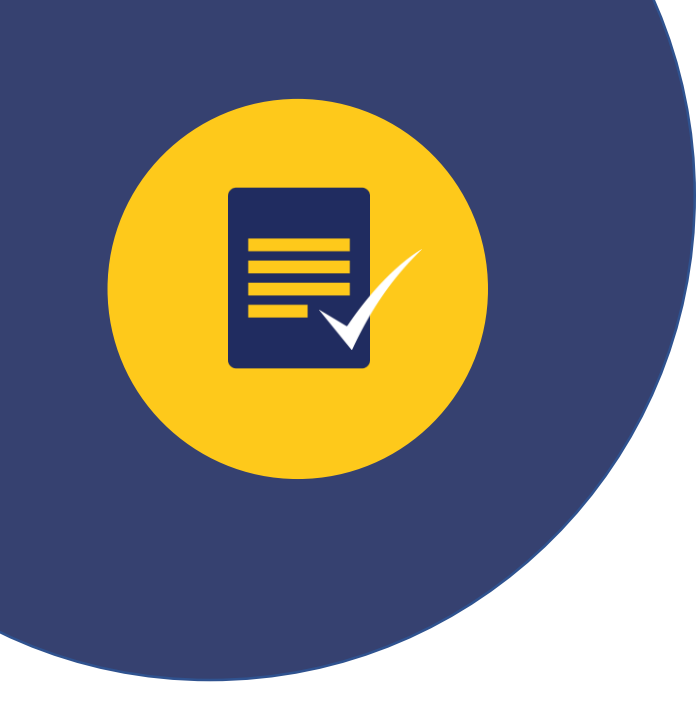

## **Menerima BPE** (Bukti Penerimaan Elektronik)

## Proses *Login* dan Unduh e-Form

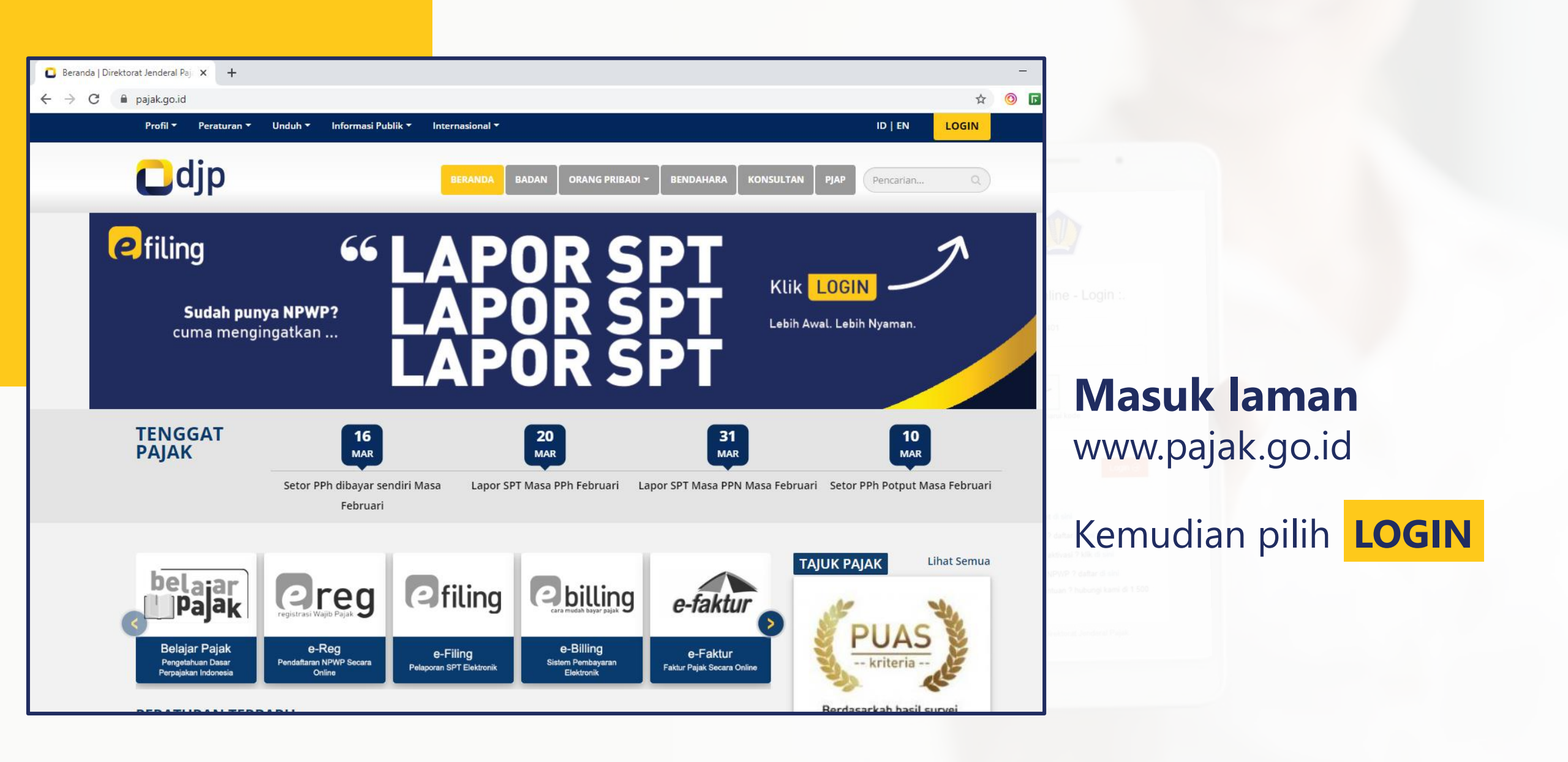

| / 😰 DJP Online   One-S<br>s://djponline.pajak.go | top Te × DJP Online ×                                                                                                    |   |
|--------------------------------------------------|----------------------------------------------------------------------------------------------------|---|
|                                                  | .: DJP Online - Login :.                                                                                                    |   |
|                                                  | <br><b>k</b> lik gambar untuk perbarui kode<br><b>a</b> 6n6                                                                                                    | 2 |
|                                                  | Lupa password ? reset di sini<br>Anda belum terdaftar ? daftar di sini<br>Belum menerima link aktivasi ? klik di sini<br>Anda belum memiliki NPWP ? daftar di sini<br>Anda memerlukan bantuan ? hubungi kami di 1 500<br>200 (Kring Pajak) |   |

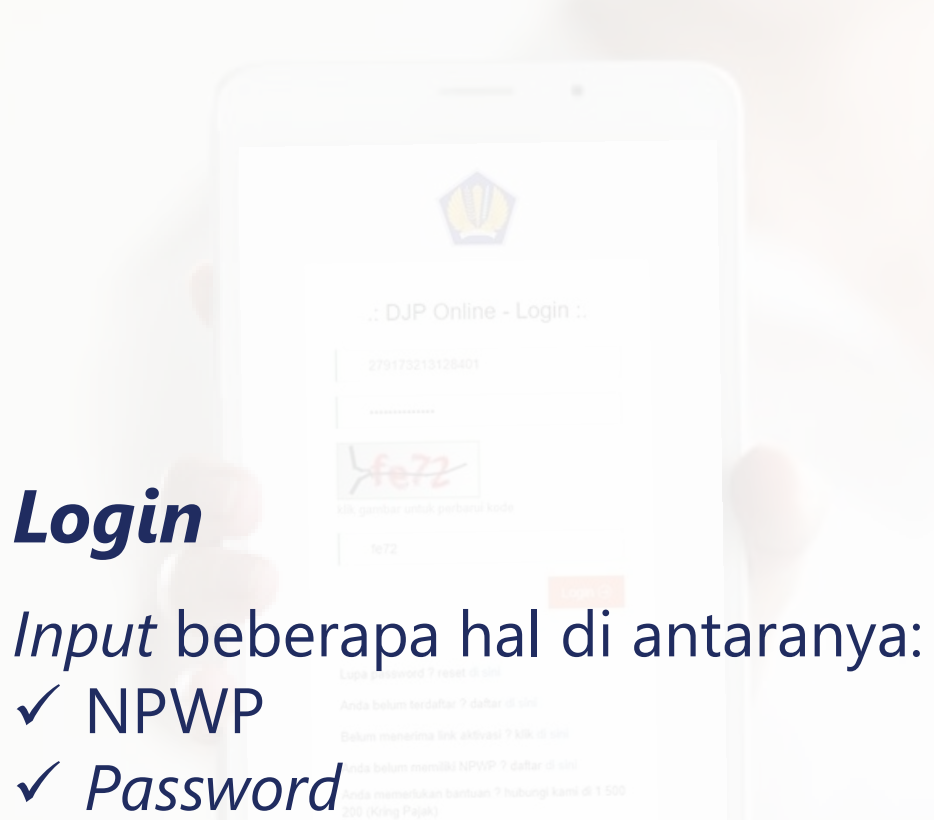

✓ Kode Keamanan

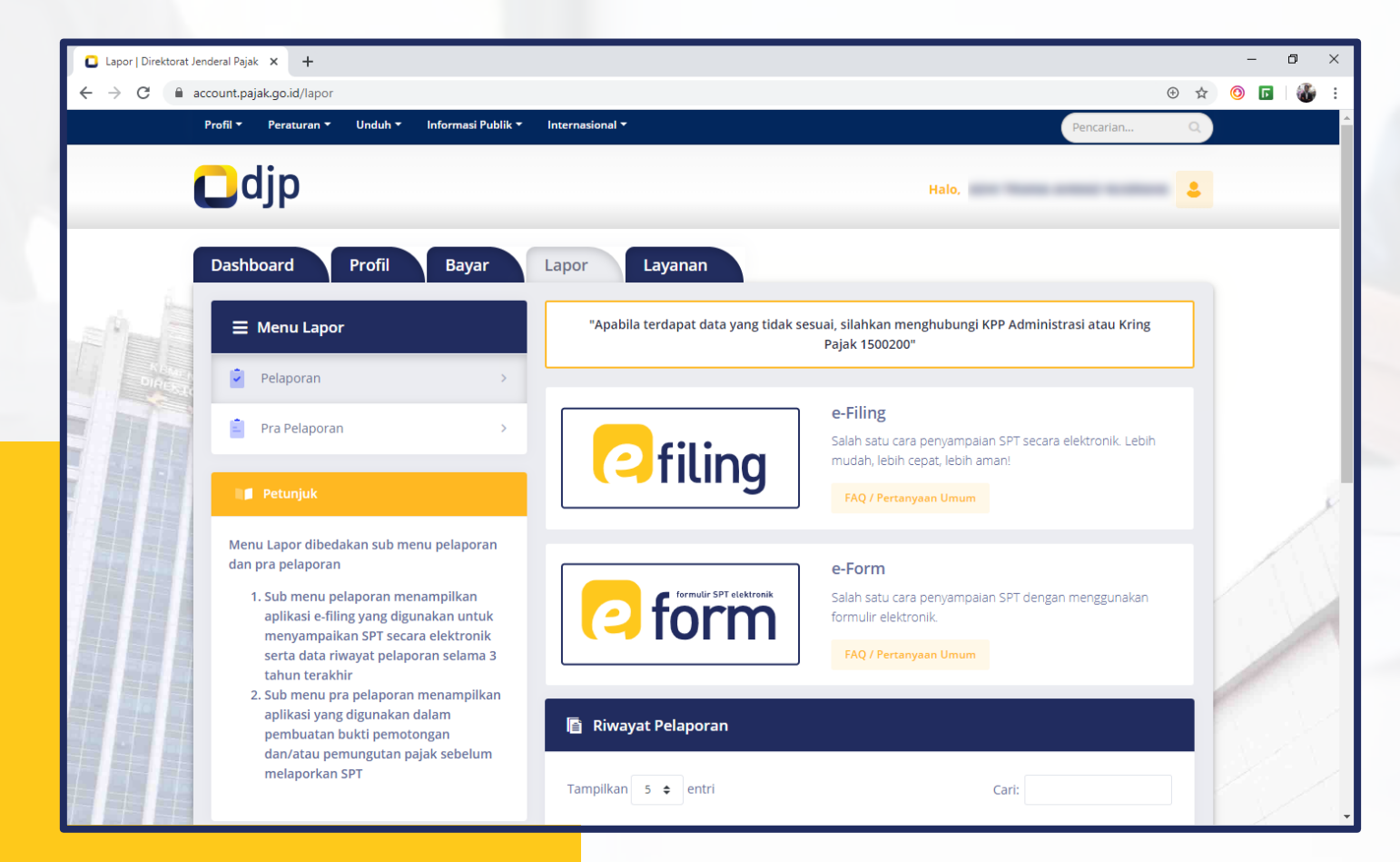

Setelah *login*, kemudian akan muncul laman **Dashboard**,

## lalu pilih menu Lapor > e-Form

|   |           |                     |                  |         |        |            | Buat SPT    |
|---|-----------|---------------------|------------------|---------|--------|------------|-------------|
| 0 | Jenis SPT | Tahun/Masa<br>Pajak | Pembetulan<br>ke | Status  | Jumlah | Sumber     | Action      |
|   |           |                     | Tidak a          | da data |        |            |             |
|   |           |                     |                  |         |        | Sebelumnya | Selanjutnya |

#### Untuk memulai pengisian e-Form, Klik **Buat SPT**

#### Formulir SPT

Apakah Anda Menjalankan Usaha atau Pekerjaan bebas?

Ya

O Tidak

Anda dapat menggunakan fasilitas E-Form

E-Form SPT 1770

#### Menjalankan usaha, Pilih **Ya** Pilih **e-Form SPT 1770**

.....

| 2019                      |   |
|---------------------------|---|
|                           | • |
| Status SPT :              |   |
| Normal     Pembetulan Ke- |   |
| Pembetulan Ke :           |   |
| 0                         |   |
| Hanya kirim token         |   |

Pada proses perekaman, sesuaikan data dengan ketentuan sebagai berikut:

✓ Pilih Tahun Pajak yang akan dilaporkan
 ✓ Status SPT : Normal (pertama kali)
 ✓ Pembetulan Ke-0

Selanjutnya klik Kirim Permintaan

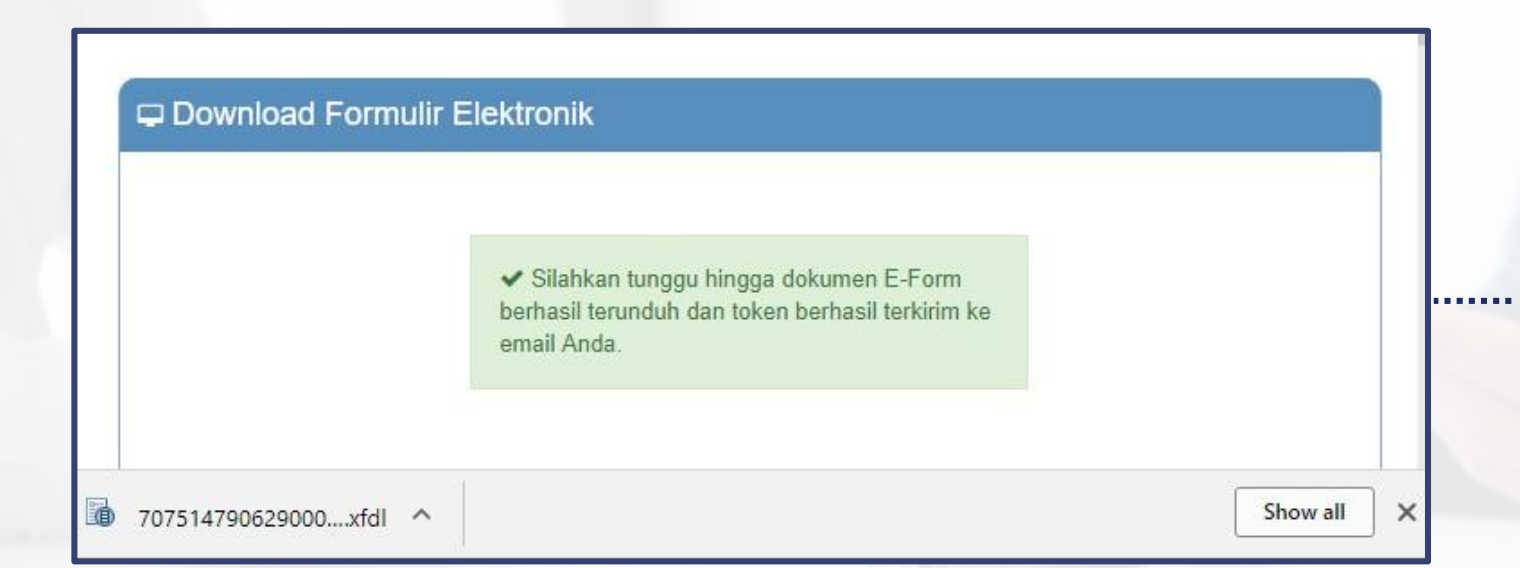

#### File e-Form **.xfdl** telah berhasil diunduh

| M Inbox (1) -                  | × DJPjOnline × D                        | DJP Online X                         | Θ                                  | - 🗆 X                  |
|--------------------------------|-----------------------------------------|--------------------------------------|------------------------------------|------------------------|
| → C Secure                     | https://mail.google.com/mail/u/0/#inbox |                                      | <u>۲</u> ۲۰ (۲)                    | <mark>0</mark> ⊴ @ 0 : |
| G <mark>oogle</mark>           |                                         |                                      | <b>-</b> α Ⅲ                       | 0 0                    |
| Gmail •                        | · · C More ·                            |                                      | 1-2 of 2 < >                       | ¢                      |
| COMPOSE                        | Primary                                 | Social 50+ new                       | Promotions                         | +                      |
| Inbox (1)                      | efiling@pajak.go.id                     | [E-Form] Kode Verifikasi - Penyampai | an SPT1770 2019 © Direktorat Jende | 3:51 pm                |
| Starred<br>Sent Mail<br>Drafts | efiling@pajak.go.id                     | [DJP Online] Aktivasi - Sdr/i. XXXX  | yang terhormat, Terima kasih te    | 3:38 pm                |

#### Cek email masuk untuk memastikan **Kode Verifikasi** telah diterima

| [E- | Form] Kode                | e Ve | erifikasi         | nbox x                      |
|-----|---------------------------|------|-------------------|-----------------------------|
| +   | efiling@pajak.<br>to me 🖃 | go.i | d                 |                             |
| 之   | Indonesian -              | >    | English -         | Translate message           |
|     | Penyampaiar               | SP   | <b>T1770</b> 2019 | © Direktorat Jenderal Pajak |

#### Kode Verifikasi Anda adalah : ZCJQM1

Anda menerima pesan ini karena adanya permintaan kode verifikasi pengiriman SPT1770 2019 ke server kami. Silahkan menggunakan kode tersebut untuk kepentingan pengiriman SPT anda melalui website kami. Jika Anda merasa tidak pernah melakukan permintaan kode ini, silahkan mengabaikan/menghapus pesan ini. Simpan Kode Verifikasi

**Kode Verifikasi** digunakan saat akan mengirim e-Form

| E-Form SPT                                                                                                    | DJP Online E-Filing E-Billing                                                                                                    |  |
|----------------------------------------------------------------------------------------------------|----------------------------------------------------------------------------------------------------|--|
| # Dashboard                                                                                                    |                                                                                                    |  |
| ø Petunjuk                                                                                                    | 🖵 Unduh Viewer                                                                                                    |  |
| Form Viewer                                                                                                    | Viewer                                                                                                    |  |
| 1. Untuk membuka<br>dokumen formulir<br>elektronik SPT,<br>pastikan komputer                                                         | Untuk membuka dokumen formulir elektronik SPT, Anda perlu menginstal Viewer terlebih dahulu di komputer Anda.<br>Silakan klik gambar di bawahi ini. |  |
| Anda telah<br>terinstal Viewer.<br>Jika Anda belum<br>memiliki Viewer,<br>anda dapat<br>mengunduh<br>aplikasi tersebut di<br>halaman |                                                                                                    |  |
| Download Viewer.<br>2. Tata cara instalasi<br>Viewer dapat Anda<br>unduh di link                                                     | Windows (24MB)                                                                                                    |  |
| Dokumen Instalasi<br>Viewer                                                                                                    |                                                                                                    |  |

#### Klik *Download Viewer* Klik **Windows**

| ↓                                                                                   | s<br>Vie | w                                                                                                    |                             | -                     |                 | ×<br>~ ? |
|-------------------------------------------------------------------------------------|----------|----------------------------------------------------------------------------------------------------|-----------------------------|-----------------------|-----------------|----------|
| ← → ∽ ↑ 🕹 > Thi                                                                     | s PC >   | Downloads v ඊ                                                                                                    | Search Downloa              | ids                   |                 | P        |
| <ul> <li>This PC</li> <li>3D Objects</li> <li>Desktop</li> <li>Documents</li> </ul> | ^        | Name Source Section Section Se | Size<br>24.423 KB<br>151 KB | Type<br>Appli<br>XFDL | cation<br>Docum | nent     |
| Downloads Music                                                                     |          |                                                                                                    |                             |                       |                 |          |

Hasil unduhan, untuk instalasi *Viewer double* klik pada file FormsViewer\_82\_Win\_EN.exe

#### Forms Viewer 8.2.0 - InstallShield Wizard

1

X

Welcome to the InstallShield Wizard for IBM Forms Viewer 8.2.0

The InstallShield(R) Wizard will install IBM Forms Viewer 8.2.0 on your computer. To continue, dick Next.

WARNING: This program is protected by copyright law and international treaties.

Next >

2 Forms Viewer 8.2.0 - InstallShield Wizard X ware License Agreement Please read the following license agreement carefully. International Program License Agreement ~ Part 1 - General Terms BY DOWNLOADING, INSTALLING, COPYING, ACCESSING, CLICKING ON AN "ACCEPT" BUTTON, OR OTHERWISE USING THE PROGRAM. LICENSEE AGREES TO THE TERMS OF THIS AGREEMENT. IF YOU ARE ACCEPTING THESE TERMS ON BEHALF OF LICENSEE, YOU REPRESENT AND WARRANT THAT YOU HAVE FULL AUTHORITY TO BIND LICENSEE TO THESE TERMS. IF YOU DO NOT AGREE TO THESE TERMS, \* DO NOT DOWNLOAD, INSTALL, COPY, ACCESS, CLICK ON AN V • I accept the terms in the license agreement O I do not accept the terms in the license agreement InstallShield Print < Back Next > Cancel

< Back

Cancel

| Forms Viewer 8.2.0                  | - InstallShield Wizard                               | ×             | Forms Viewer 8.2.0 - InstallShield Wizard                                                                                |                                      |
|-------------------------------------|------------------------------------------------------|---------------|----------------------------------------------------------------------------------------------------|--------------------------------------|
| Click Next to install to this       | s folder, or click Change to install to a diff       | erent folder. | The wizard is ready to begin installation.                                                                               |                                      |
| Install IBM Forr<br>C:\Program File | ns Viewer 8.2.0 to:<br>s (x86)\IBM\Forms Viewer\8.2\ | Change        | Click Install to begin the installation.<br>If you want to review or change any of your installation<br>exit the wizard. | settings, dick Back. Click Cancel to |
| allShield                           | < Back Ne                                            | xt > Cancel   | InstallShield < Back                                                                                                    | Install Cancel                       |

#### 5

#### Forms Viewer 8.2.0 - InstallShield Wizard

#### InstallShield Wizard Completed

The InstallShield Wizard has successfully installed IBM Forms Viewer 8.2.0. Click Finish to exit the wizard.

Finish

×

|-----|

Cancel

Show the Windows Installer log

< Back

Ikuti perintah instalasi dengan klik **Next, Install,** dan **Finish** 

## Proses Pengisian dan Submit e-Form

| 🖊   🛃 📕 🖛   Downloads |                    |                |        |                | -      |        | ×   |
|-----------------------|--------------------|----------------|--------|----------------|--------|--------|-----|
| File Home Share       | View               |                |        |                |        |        | ~ ( |
| ← → × ↑ 🕹 > This      | PC > Downloads     | ~              | Ō      | Search Downloa | ds     |        | Q   |
| 💻 This PC             | ^ Name             |                |        | Size           | Туре   |        |     |
| 3D Objects            | SormsViewer_82_Wi  | n_EN.exe       |        | 24.423 KB      | Applie | cation |     |
| Desktop               | 666555444629000_SF | PT1770_2019_PP | 46.xfd | I 151 KB       | XFDL   | Docume | ent |
| 🖶 Downloads           |                    |                |        |                |        |        |     |
| 👌 Music               |                    |                |        |                |        |        |     |

Buka *file* e-Form .**xfdl** untuk memulai pengisian

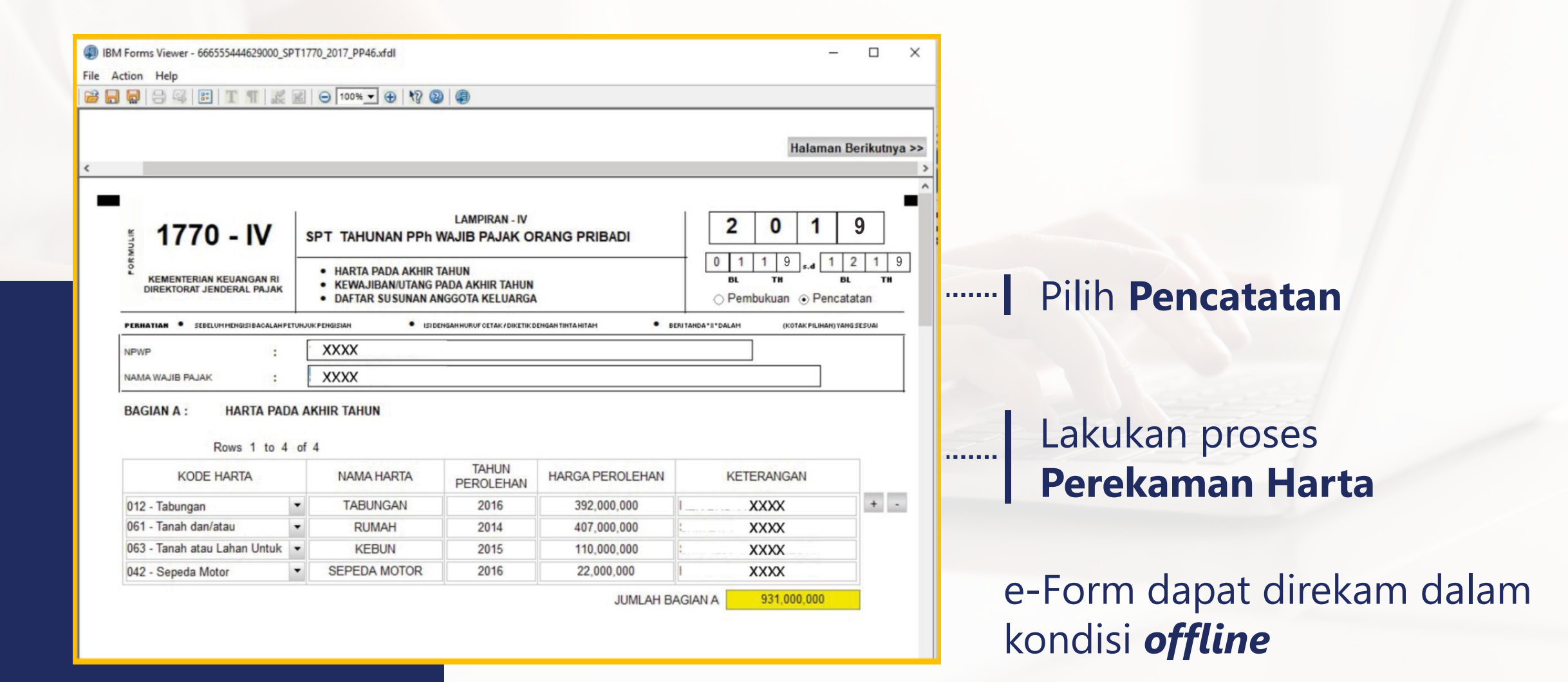

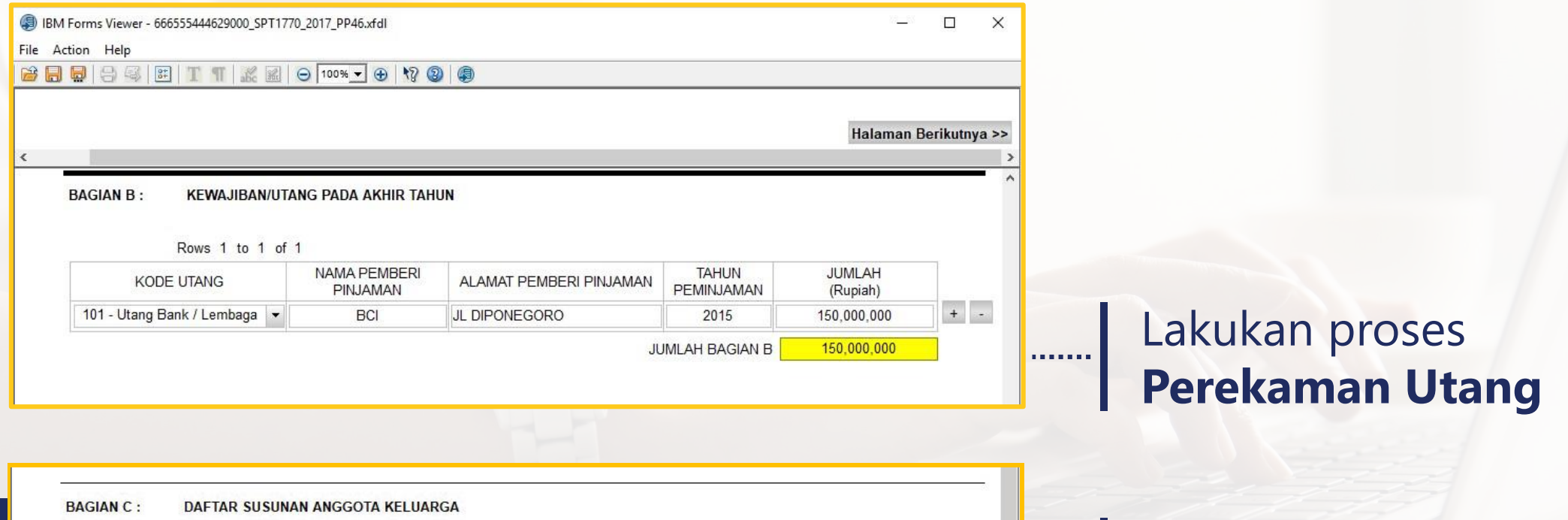

NUM

BAGIAN C: DAFTAR SUSUNAN ANGGOTA KELUARGA Rows 1 to 2 of 2 NAMA ANGGOTA KELUARGA NIK HUBUNGAN KELUARGA PEKERJAAN XXXX .....XXXX..... ISTRI IBU RUMAH TANGGA + -

#### Lakukan proses Perekaman Anggota Keluarga

| M For    | rms Viewer - 666555444629000_S                            | PT1770_2017_PP46.xfdl                                                                             |                                                                                    | - 0                                                        |
|----------|-----------------------------------------------------------|---------------------------------------------------------------------------------------------------|------------------------------------------------------------------------------------|------------------------------------------------------------|
|          |                                                           | 📰 😑 100% 🕶 🕀 🗐 🦉                                                                                  | )                                                                                  |                                                            |
| alam     | nan Sebelumnya                                            |                                                                                                   |                                                                                    | Halaman Berikutnya                                         |
|          | 1770 - III                                                | LAI<br>SPT TAHUNAN PPh W                                                                          | MPIRAN - III<br>AJIB PAJAK ORANG PRIBADI                                           | 2 0 1 9                                                    |
| FORMULIR | KEMENTERIAN KEUANGAN RI<br>DIREKTORAT JENDERAL PAJAK      | PENGHASILAN YANG DIKENAKA<br>FINAL     PENGHASILAN YANG TIDAK TER     PENGHASILAN ISTERI/SUAMI YA | N PAJAK FINAL DAN/ATAU BERSIFAT<br>MASUK OBJEK PAJAK<br>ING DIKENAKAN PAJAK SECARA | 0 1 1 9 1 2 1 9<br>BL TH BL TH<br>○ Pembukuan ⊙ Pencatatan |
| PERM     | HATIAN : SEBELUMMENGISIBACALA                             |                                                                                                   | r CETAK / DIKETIK DENGAN TINTA HITAH                                               | NITANDA*II*DALAM (KOTAK:PILIHAH) YANS SESUAI               |
| NPV      | vr :                                                      |                                                                                                   |                                                                                    |                                                            |
| NAM      | IA WAJIB PAJAK :                                          |                                                                                                   |                                                                                    |                                                            |
| BAG      | GIAN A : PENGHASILAN                                      | YANG DIKENAKAN PAJAK FIN                                                                          | AL DAN/ATAU BERSIFAT FINAL                                                         |                                                            |
| NO       | JENIS PEN                                                 | IGHASILAN                                                                                         | DASAR PENGENAAN<br>PAJAK/PENGHASILAN BRUTO                                         | PPh TERUTANG<br>(Rupiah)                                   |
| (1)      |                                                           | (2)                                                                                               | (3)                                                                                | (4)                                                        |
| 1.       | BUNGA DEPOSITO, TABUNGAN, I<br>NEGARA                     | DISKONTO SBI, SURAT BERHARGA                                                                      | 0                                                                                  | 0                                                          |
| 2.       | BUNGA/DISKONTO OBLIGASI                                   |                                                                                                   | 0                                                                                  | 0                                                          |
| 3.       | PENJUALAN SAHAM DI BURSA EF                               | FEK                                                                                               | 0                                                                                  | 0                                                          |
| 4.       | HADIAH UNDIAN                                             |                                                                                                   | 0                                                                                  | 0                                                          |
| 5.       | PESANGON, TUNJANGAN HARI T<br>PENSIUN YANG DIBAYAR SEKALI | UA DAN TEBUSAN<br>GUS                                                                             | 0                                                                                  | 0                                                          |
| 6.       | HONORARIUM ATAS BEBAN APBN                                | N/AP6D                                                                                            | 0                                                                                  | 0                                                          |
| 14.      | DIVIDEN                                                   |                                                                                                   | 0                                                                                  | 0                                                          |
|          | PENGHASILAN ISTERI DARI SATI                              | U PEMBERI KERJA                                                                                   | 0                                                                                  | 0                                                          |
| 15.      |                                                           |                                                                                                   |                                                                                    |                                                            |
| 15.      | PENGHASILAN LAIN YANG DIKEN<br>DAN/ATAU BERSIFAT FINAL    | IAKAN PAJAK FINI L                                                                                | 0                                                                                  | 0                                                          |

Aktifkan data pembayaran PPh Final 0,5% Omzet dengan mencentang **PP-46/23** 

| <ul> <li>IBM Forms Viewer - 666555444629000_SPT1770_2017_PP46.xfdI</li> <li>File Action Help</li> <li>File Action Help</li> <li>File Actio Help</li> <li>File Action Help</li> <li>File Action</li></ul> | @<br>PP - 46/23 >><br>0<br>0                                         |                                                                                                    | ×                                              | <br>Klik <b>Kotak Biru</b> yang<br>bertuliskan <b>PP46/23</b>      |
|----------------------------------------------------------------------------------------------------|----------------------------------------------------------------------|----------------------------------------------------------------------------------------------------|------------------------------------------------|--------------------------------------------------------------------|
| 17. JUMLAH (1 s.d. 16)<br><< Halaman Sebelumnya                                                                                                    |                                                                      | н                                                                                                    | 0<br>Ilaman Berikutnya >>                      |                                                                    |
| DAFTAR JUMLAH PENGHASILAN BRUT<br>PER MASA PAJAK SER<br>NAMA : XXXX<br>NPWP : XXXX<br>ALAMAT : XXXX                                                                                                    | TO DAN PEMBAYARAN PPh FINAL BERD<br>TA DARI MASING-MASING TEMPAT USA | A SARKAN PP46 TAHUN 2013<br>IHA                                                                                          |                                                |                                                                    |
| Rows 1 to 1 of 1       NPWP     MASA PAJAK       XXXX     Januari                                                                                                    | ALAMAT PER<br>PURBALINGGA PE JUMLAH PPh F Pindahkan nil   Ya \ Tidak | REDARAN BRUTO JUMLAH PI<br>DIB<br>155,435,388 77<br>EREDARAN BRUTO 155,<br>FINAL 0,5% DIBAYAR 7<br>Iai ke lampiran III ? | Ph FINAL 0,5%<br>AYAR<br>7.177 + -<br>\$35,388 | <br>Lakukan proses<br>Perekaman Pembayaran<br>PPh Final 0,5% Omzet |

| << Halaman Sebelumnya |                 |                              |      |                                                   |                                         | Halaman Berikutnya >>            |
|-----------------------|-----------------|------------------------------|------|---------------------------------------------------|-----------------------------------------|----------------------------------|
| DAF                   | TAR JUMLAH<br>P | PENGHASILAN<br>ER MASA PAJAK | BRUT | O DAN PEMBAYARAN PPh F<br>Ta dari masing-masing t | INAL BERDASARKAN PP46 T/<br>EMPAT USAHA | AHUN 2013                        |
| NAMA                  | :               | XXXX                         |      |                                                   |                                         |                                  |
| NPWP                  | :               | XXXX                         |      |                                                   |                                         |                                  |
| ALAMAT                | :               | XXXX                         |      |                                                   |                                         |                                  |
| Nex                   | t Rows 1 to     | 5 of 12                      |      |                                                   |                                         |                                  |
| NPV                   | VP              | MASA PAJAK                   | <    | ALAMAT                                            | PEREDARAN BRUTO                         | JUMLAH PPh FINAL 0,5%<br>DIBAYAR |
| XXX                   | X               | Januari                      | •    | PURBALINGGA                                       | 155,435,388                             | 777,177 + -                      |
| XXX                   | XX              | Februari                     | •    | PURBALINGGA                                       | 91,482,598                              | 457,413                          |
| XXX                   | X               | Maret                        | -    | PURBALINGGA                                       | 113,524,386                             | 567,622                          |
| XXX                   | XX              | April                        | -    | PURBALINGGA                                       | 103,685,900                             | 518,430                          |
| XXX                   | X               | Mei                          | •    | PURBALINGGA                                       | 99,557,370                              | 497,787                          |

| NPWP | MASA PAJAK |   | ALAMAT      | PEREDARAN BRUTO | JUMLAH PPh FINAL 0,5%<br>DIBAYAR |   |   |
|------|------------|---|-------------|-----------------|----------------------------------|---|---|
| XXXX | Juni       | - | PURBALINGGA | 96,877,358      | 484,387                          | + | 1 |
| XXXX | Juli       | • | PURBALINGGA | 85,888,149      | 429,441                          |   |   |
| XXXX | Agustus    | • | PURBALINGGA | 90,326,452      | 451,632                          |   |   |
| XXXX | September  | • | PURBALINGGA | 83,728,744      | 418,644                          |   |   |
|      | Oktober    |   | PURBALINGGA | 86,034,438      | 430,172                          |   |   |

| NPWP              | MASA PAJAK |   | ALAMAT      | PEREDARAN BRUTO               | JUMLAH PPh FINAL 0,5%<br>DIBAYAR |     |  |
|-------------------|------------|---|-------------|-------------------------------|----------------------------------|-----|--|
| 240.489.6-629.000 | November   | • | PURBALINGGA | 80,422,216                    | 402,111                          | + - |  |
| 240.489.6-629.000 | Desember   | ٠ | PURBALINGGA | 86,247,944                    | 431,240                          |     |  |
|                   |            |   |             | PEREDARAN BRUTO               | 1,173,210,943                    |     |  |
|                   |            |   | JUML        | AH PPh FINAL 0,5% DIBAYAR     | 5,866,055                        |     |  |
|                   |            |   | Pinda       | ahkan nilai ke lampiran III 1 | 2                                |     |  |

#### Pindahkan nilai omzet ke lampiran III SPT Pilih **Ya**

| laman Sebelumnya                                      |                                                            |                                                                 |                     |            |          | Halaman          | Berikuti      | nya >     |
|-------------------------------------------------------|------------------------------------------------------------|-----------------------------------------------------------------|---------------------|------------|----------|------------------|---------------|-----------|
| 1770 - II                                             | SPT TAHUNAN PPh W                                          | AMPIRAN - II<br>AJIB PAJAK ORA                                  | NG PRIBADI          | 2          | 0        | 1                | 9             | ]         |
| REMENTERIAN RELIANCAN RI<br>DIREKTORAF JENDERAL PAJAK | DAFTAR PEMOTONGANIPEN<br>PPh YANG DIBAYARIDP<br>PPh DITANG | IUNGUTAN PPh OLEH PI<br>OTONG DI LUAR NEGERI<br>GUNG PEMERINTAH | HAK LAIN,<br>DAN    | 0 1<br>DL  | 19<br>TH | • • 1            | 2 1<br>statan | 9         |
|                                                       | 4.401010-001010-00104                                      | tof (4) we also (1 to (4) many limit to (4)                     | en • eovineo        | 81278AL8H  | portec   | 1.000 million 20 |               | _         |
| NPWP :                                                | XXXXX                                                      |                                                                 |                     |            |          |                  |               |           |
| NAMA WAJIB PAJAK :                                    | XXXXX                                                      |                                                                 |                     |            |          |                  |               |           |
| DACIANA - DALTAR REMOT                                | CONGAN/PEMUNGUTAN PPh OLEH P                               | IHAK LAIN, PPb YANG D                                           | BAYAR / DIPOTONG DI | LUAR NEGER | DAN PP   |                  |               |           |
| DITANGGUNG P<br>Rows 1 to                             | 1 of 1                                                     |                                                                 |                     |            |          |                  |               |           |
| DITANGGUNG P<br>Rows 1 to<br>NAMA                     | 1 of 1<br>NPWP                                             | NOMOR                                                           | TANGGAL             | JENIS PA   | IAK      | JUMLAH           | PPh YAL       | NG<br>GUT |

Jika tidak ada Bukti Potong yang direkam Klik **Halaman Berikutnya** untuk proses selanjutnya

| laman S | ebelumnya                                     |                                                                         |                                                                                                    |                                                                 |            |                    |                     | Halama          | n Berikutn               |
|---------|-----------------------------------------------|-------------------------------------------------------------------------|----------------------------------------------------------------------------------------------------|-----------------------------------------------------------------|------------|--------------------|---------------------|-----------------|--------------------------|
| 5       | HALAMAN 2                                     | SPT TAHU                                                                | LAMPIRAN - I<br>NAN PPh WAJIB PAJAK OF                                                                                                    | ANG PRIBAD                                                      |            | 2                  | 0                   | 1               | 9                        |
| KEM     | ENTERIAN KEUANGAN RI<br>KTORAT JENDERAL PAJAK | PENGHITUNG     PEKERJAAN BE     PENGHITUNG     PEKERJAAN     PENGHITUNG | AN PENGHASILAN NETO DALAM NEGERI D<br>EBAS BAGI WAJIB PAJAK YANG MENYELE<br>AN PENGHASILAN NETO DALAM NEGERI S<br>AN PENGHASILAN DALAM NEGERI LAINNY | ARI U SAHA DAN/ATA<br>NGGARAKAN PENCA<br>SEHUBUNGAN DENGA<br>'A | ATATAN [   | 0 1<br>BL<br>O Pem | 1 9<br>TH<br>bukuan | • Penc          | 2 1 S<br>BL TH<br>atatan |
| PERHATI | AN : • SEBELUMMEMBISIBAC                      | ALAH PETUHJUK PENGISIAN                                                 | ·                                                                                                    | TRITA HETAPI                                                    | · BERITAND | A*X*DALAH          | (K                  | OTAK PILIHAN) T | AND SESVAL               |
| NPWP    | :                                             | XXXX                                                                    |                                                                                                    |                                                                 |            |                    |                     |                 |                          |
| NAMA W  | AJIB PAJAK :                                  | XXXX                                                                    |                                                                                                    |                                                                 |            |                    |                     |                 |                          |
| BAGIAN  | B: PENGHASILAN NE<br>(BAGI WAJIB PAJA         | O DALAM NEGERI<br>K YANG MENYELEI                                       | DARI USAHA DAN/ATAU PEKERJAAN I<br>Nggarakan Pencatatan)                                                                                             | BEBAS                                                           |            |                    |                     |                 |                          |
| NO.     | JENIS U                                       | SAHA                                                                    | PEREDARAN USAHA<br>(Rupiah)                                                                                                    | NORMA<br>(%)                                                    |            | PENGHA<br>(F       | SILAN I<br>Rupiah)  | NETO            |                          |
| (1)     | (2)                                           |                                                                         | (3)                                                                                                    | (4)                                                             |            |                    | (5)                 |                 |                          |
|         |                                               |                                                                         | 0                                                                                                    |                                                                 |            |                    |                     |                 | (                        |

Pindahkan Jumlah Bagian B Kolom (5) ke Formulir 1770 Anoka 1

BAGIAN C: PENGHASILAN NETO DALAM NEGERI SEHUBUNGAN DENGAN PEKERJAAN (TIDAK TERMASUK PENGHASILAN YANG DIKENAKAN PPh BERSIFAT FINAL)

Rows 1 to 1 of 1

1 DAGANG

|   |   | PENGHASILAN NETO | PENGURANGAN<br>PENGHASILAN BRUTO | PENGHASILAN BRUTO | NAMA PEMBERI KERJA | NPWP PEMBERI KERJA |
|---|---|------------------|----------------------------------|-------------------|--------------------|--------------------|
| - | + |                  |                                  |                   |                    |                    |
|   | 1 | 0                | Jumlah Bagian C                  |                   |                    |                    |

#### BAGIAN D: PENGHASILAN NETO DALAM NEGERI LAINNYA (TIDAK TERMASUK PENGHASILAN YANG DIKENAKAN PPh BERSIFAT FINAL)

| NO. | JENIS PENGHASILAN | JUMLAH PENGHASILAN NETO<br>(Rupiah) |
|-----|-------------------|-------------------------------------|
| (1) | (2)               | (3)                                 |
| 1   | BUNGA             | 0                                   |
| 2   | ROYALTI           | 0                                   |
|     |                   |                                     |

Jika tidak ada Penghasilan Pekerjaan Bebas, Sehubungan Pekerjaan, dan Penghasilan Lainnya Klik Halaman Berikutnya untuk proses selanjutnya

| an Sebe            | elumnya Pilih Halaman Untuk Dibuka 👻 Buka                                                                                                    |                                                                |
|--------------------|----------------------------------------------------------------------------------------------------|----------------------------------------------------------------|
| 5                  | 1770 SPT TAHUNAN PPh WAJIB PAJAK ORANG PRIBADI<br>BAGI WAJIB PAJAK YANG MEMPUNYAI PENGHASILAN :                                                                                                    | 2 0 1 9                                                        |
| DIRE               | DARI USAHA/PEKERJAAN BEBAS;     DARI SATU ATAU LEBIH PEMBERI KERJA;     YANG DIKENAKAN PPb FINAL DAN/ATAU BERSIFAT FINAL; DAN/ATAU     DALAM NEGERI LAINNYA/LUAR NEGERI.                                                                                                    | 0 1 1 9 s.4 1 2 1 9<br>BL TH BL TH<br>○ Pembukuan ⊙ Pencatatan |
| PERHATIA           | SEBELUHHENSISIBACALAHPETUNJUKPENSISIAN     ISIDENSAHHURUFCETAK/DIKETIKDENSAHTINTAHTAH     BERITA                                                                                                    | INDA*I*DALAM (KOTAKPILIHAN)YANISSESUAI                         |
|                    | NPWP : XXXX                                                                                                    |                                                                |
|                    | NAMA WAJIB PAJAK : XXXX                                                                                                    |                                                                |
| 2                  | JENIS USAHA/PEKERJAAN BEBAS : XXXX                                                                                                    | KLU: 86201                                                     |
| NIII               | NO. TELEPON/FAKSIMILI : XXXX /                                                                                                    |                                                                |
| 101                | STATUS KEWAJIBAN PERPAJAKAN : OKK OHB OPH OMT<br>SUAMI-ISTERI<br>NPWP ISTERI/SUAMI :                                                                                                    |                                                                |
| _                  | Permohonan perubahan data disampaikan terpisah dari pelaporan SPT Tahunan PPh Orang P<br>Formulir Perubahan Data Wajib Pajak dan dilengkapi dokumen yang dis                                                                                                    | ribadi ini, dengan menggunakan<br>syaratkan.                   |
| ") Pangiria        | n kalam-kalam yang beririnilai rupish karar tanpenilai derimal (cantak penuliran likat petunjuk penujirian kalaman 3)                                                                                                    | RUPIAN *)                                                      |
|                    | 1. PENGHASILAN NETO DALAM NEGERI DARI USAHA DAN/ATAU PEKERJAAN BEBAS<br>(Diiri dari Formvir 1170 - I Hulumus 1 Juniuk Bugius A utuv Formvir 1170 - I Hulumus 2 Juniuk Bugius B Kolom 5)                                                                                                    | 1 (                                                            |
| 2                  | <ol> <li>PENGHASILAN NETO DALAM NEGERI SEHUBUNGAN DENGAN PEKERJAAN<br/>[Diiri dui Perevir 1770 - Huluma 2 Junluk Bugias C Kolon 5]</li> </ol>                                                                                                    | 2 (                                                            |
| N NE               | 3. PENGHASILAN NETO DALAM NEGERI LAINNYA<br>(Diri duri Formuli 1170 - I Hubana 2 Junità Bugia D Kolon 3)                                                                                                    | 3 (                                                            |
| ASILA              | 4. PENGHASILAN NETO LUAR NEGERI<br>(Anhib serilik serilik serilik dal karang di dal penjar Taranfi Batanak karajah                                                                                                    | 4 (                                                            |
| NGH                | 5. JUMLAH PENGHASILAN NETO (1 + 2 + 3 + 4)                                                                                                    | 5 (                                                            |
| A PI               | 6. ZAKAT / SUMBANGAN KEAGAMAAN YANG BERSIFAT WAJIB                                                                                                    | 6                                                              |
|                    | 7. JUMLAH PENGHASILAN NETO SETELAH PENGURANGAN ZAKAT /SUMBANGAN KEAGAMAAN YANG<br>SIFATNYA WAJIB (5-6)                                                                                                    | 7 (                                                            |
| -                  | 8. KOMPENSASI KERUGIAN                                                                                                    | 8 (                                                            |
| ASILA              | 9. JUMLAH PENGHASILAN NETO SETELAH KOMPENSASI KERUGIAN (7 - 8)                                                                                                    | 9 (                                                            |
| ENGH.              | 10. penghasilan tidak kena pajak $\bigcirc$ TK/ $\odot$ K/ $\bigcirc$ K/l/                                                                                                    | 10 63 000 000                                                  |
| B PI<br>KE         | 11. PENGHASILAN KENA PAJAK (9 -10) 0 - 1 -                                                                                                    | 11 (                                                           |
|                    |                                                                                                    |                                                                |
|                    | 12. PPh TERUTANG (TARIF PASAL 17 UU PPh XANGKA 11) Menggunakan Perhitungan Sendiri                                                                                                    | 12                                                             |
| PPh                | 12. PPh TERUTANG (TARIF PASAL 17 UU PPh XANGKA 11)      Menggunakan Perhitungan Sendiri     [Bagi Wajib Pajak degan status PH / MT diki dari Lanpitan berkitungan Ph Terutang sebagaimana dimakarud dalam bagian G: Lanpiran kur     13. PENGEMBALIAN/PENGURANGAN PPh PASAL 24 YANG TELAH DIKREDITKAN                                                       | 12 (                                                           |
| C. PPh<br>TERUTANG | 12. PPh TERUTANG (TARIF PASAL 17 UU PPh XANGKA 11)         Menggunakan Perhitungan Sendiri<br>(Bagi Wajib Pajak dengan status PH / MT diici dari Lampiran Perhitungan PPh Terutang sebagaimana dimaksud dalam bagian G: Lampiran hur           13. PENGEMBALIAN/PENGURANGAN PPh PASAL 24 YANG TELAH DIKREDITKAN           14. JUMLAH PPh TERUTANG (12 + 13) | 12 ()<br>13 ()<br>14 ()                                        |
| C. PPh<br>TERUTANG | 12. PPh TERUTANG (TARIF PASAL 17 UU PPh XANGKA 11)                                                                                                    | 12 (1)<br>13 (1)<br>14 (1)<br>15 (1)                           |

Rekam Nomor HP dan Status Kewajiban Perpajakan sesuai dengan kondisi Wajib Pajak

Status PTKP pilih sesuai dengan kondisi Wajib Pajak

| an Sebel                                                 | Pilih Halaman Untuk Dibuka 🔻 Buka                                                                                                    |                                                                                                    | Submit >> |
|----------------------------------------------------------|----------------------------------------------------------------------------------------------------|----------------------------------------------------------------------------------------------------|-----------|
| D. KREDIT PAJAK                                          | 15. PPh YANG DIPOTONG / DIPUNGUT OLEH PIHAK LAIN, PPh YANG DIBAYAR / DIPOTONG DI LUAR<br>NEGERI DAN PPh DITANGGUNG PEMERINTAH (Disi dari formulir 1770-II Jumlah Bagian A Kolom T)         16.       a.       PPh YANG HARUS DIBAYAR SENDIRI<br>b.       PPh YANG LEBIH DIPOTONG/DIPUNGUT (14-15)         17.       PPh YANG DIBAYAR SENDIRI<br>b.       PPh YANG LEBIH DIPOTONG/DIPUNGUT (14-15)         17.       PPh YANG DIBAYAR SENDIRI<br>b.       STP PPh PASAL 25 BULANAN<br>b.         18.       JUMLAH KREDIT PAJAK (17a+17b) | 15         0           16         0           174         0           178         0                                                                                                    |           |
| E. PPh<br>KURANG/LEBIH<br>BAYAR                          | 19. a PPh YANG KURANG DIBAYAR (PPh PASAL 29)       TGL       14/03/2018         b PPh YANG LEBIH DIBAYAR (PPh PASAL 28 A)       16-18)       LUNAS       rgr       br         20. PERMOHONAN : PPh Lebih Bayar pada 19.b mohon       a. @ DIRESTITUSIKAN       C. @         b DERMOHONAN : PPh Lebih Bayar pada 19.b mohon       b DIRESTITUSIKAN       C. @         b DIPERHITUNGKAN       d. @                                                                                                    | 19<br>DIKEMBALIKAN DENGAN SKPPKP PASAL<br>17 C (YP desgas Kriteria Tertesta)<br>DIKEMBALIKAN DENGAN SKPPKP PASAL<br>17 D (YP desgas Kriteria Tertesta)                                                                                                  |           |
| F. ANGSURAN PPH<br>PASAL 25<br>TAHJN PAJAK<br>BEFIKUTNYA | 21. ANGSURAN PPh PASAL 25 TAHUN PAJAK BERIKUTNYA DIHITUNG SEBESAR<br>DIHITUNG BERDASARKAN :         a.        VI2 X JUMLAH PADA ANGKA 16         b.        PERHITUNGAN WAJIB PAJAK ORANG PRIBADI PENGUSAHA TERTENTU                                                                                                    | 21 0                                                                                                    |           |
| G. LAMPIRAN                                              | SELAINT ORMULIN 1770 - I SANF ALDENGAN 1770 - IV (BAIK VANG DISI HAUFUN VANG TIDAK DISI) HAUFUN SDILAM PIRKAN FULA:       9-       PERHITUNGAN         b.       SURAT KUASAKONUSUS (BILA DIKUASAKAH)       9-       PERHITUNGAN         b.       SSPLEHBARKE-) PPA PASAL 29       b.                                                                                                    | HIGSURAH PPA PASAL ISTAHUH PAJAK BERIKUTHYA<br>PATERUTAHO BAGI MAJIB PAJAK DEHGAH STATUS<br>HATAU HT<br>PENISAKILAH DAH PENAYANAH PPA PASAL 25 (KHUSUS)<br>HEREDARAH BRUTO DAH PEHBAYANAH PPA TINAL<br>PPA TAHUN 2013 PERHASA PAJAK DAH PERTEMPAT USAHA | -         |
| Dengan men<br>berlahu, say<br>jelas.                     | PERNYATAAN<br>padari sepeatanya akaa segala akibataya termasak saaksi-saaksi seseti dengaa keteataa perandang-andangaa yang<br>a menyatahaa bakwa apa yang telak saya beritahaka di atas beserta hampiraa-hampiraanya adaha besar, lengkap daa<br>wajib pajak () Kuasa tanggal: 20/02/2020                                                                                                    | TANDA TANGAN                                                                                                    |           |

#### Jika Data Identitas, PTKP, dan tanggal sudah direkam Klik **Submit**

## Silakan pilih **Tanggal Pelaporan**

| IBM Forms Viewer - PAGE9           | Forms Viewer - PAGE9                     |  |  | × |  |
|------------------------------------|------------------------------------------|--|--|---|--|
| File Action Help                   | ion Help                                 |  |  |   |  |
| 2 💀 🔜 😓 🖾 🔟 🎵 🔣 🖉 😑 100% 🔽 🐵 💱 🕲 🧶 |                                          |  |  |   |  |
|                                    | Pilih Halaman Untuk Dibuka 🔻 Buka        |  |  |   |  |
| << Halaman Sebelumnya              | ⊙ Submit Online                          |  |  |   |  |
|                                    |                                          |  |  | ^ |  |
|                                    |                                          |  |  |   |  |
| Unggah Lampiran                    | Ukuran file tidak boleh lebih dari 40MB. |  |  |   |  |
|                                    | File yang diupload harus bertipe PDF.    |  |  |   |  |
|                                    |                                          |  |  |   |  |

| # IBM Forms Viewer - PAGE9 File Action Help                                                                                                    | - 🗆 X                                                                                                    |
|----------------------------------------------------------------------------------------------------|----------------------------------------------------------------------------------------------------|
| <b>Halaman Sebelumnya</b> • Submit Online                                                                                                    | Buka                                                                                                    |
| Unggah Lampiran<br>46.pdf<br>Ukuran file tidak boleh lebih dari 40MB.<br>File yang diupload harus bertipe PDF.                                                       |                                                                                                    |
| Silahkan masukkan Kode Verifikasi yang bisa dilihat di email anda.<br>Kode Verifikasi<br>Kode Merifikasi<br>Submit<br>Print dokumen ini sebagai arsip?<br>Ya o Tidak | [E-Form] Kode Verifikasi Mexx x       ■ efiling@pajak.go.id<br>to me ●       ★ Indonesian * > English * Translate message       Penyampaian SPT1770 2019 © Direktorat Jenderal Pajak<br>2020       Kode Verifikasi Anda adalah :<br>Zel Until<br>Maremetering pasan in lawana sida<br>werabu unki kapartingan pengimma S       Anda memetering pasan in lawana sida<br>werabu unki kapartingan pengimma S       Search Google for "ZCIQM1"       Cirl+C       Pentu. |
|                                                                                                    | Click here to Reply or Forward Inspect Ctrl+Shift+I                                                                                                    |

Klik **Unggah Lampiran** Pilih file **.pdf** hasil *scan* rekap pembayaran PPh Final

Salin Kode Verifikasi dari *e-mail* Sebelum *submit*, pastikan e-Form dalam kondisi **online**, lalu klik **Submit** 

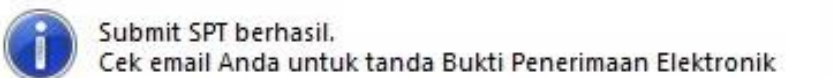

#### *Submit* SPT telah berhasil dilakukan, lalu klik **OK**

| M Inbox (1)          | × DJPjOnline × DJPjOnli                 | ine ×                                       | θ -                            | - 🗆 X       |
|----------------------|-----------------------------------------|---------------------------------------------|--------------------------------|-------------|
| → C Secure           | https://mail.google.com/mail/u/0/#inbox |                                             | ⊕ •• ☆                         | <b>0</b> 🖗  |
| Google               |                                         |                                             | <b>- Q</b> Ⅲ                   | 0 0         |
| Gmail +              | G More *                                |                                             | 1-3 of 3 < >                   | <b>\$</b> - |
| COMPOSE              | Primary 24                              | Social 50+ new                              | Promotions                     | +           |
| Inbox (1)            | efiling@pajak.go.id                     | [e-Form] Bukti Penerimaan Elektronik - Pen  | yampaian SPT Elektronik © D    | 3:54 pm     |
| Starred<br>Sont Mail | efiling@pajak.go.id                     | [E-Form] Kode Verifikasi - Penyampaian SPT1 | 770 2017 © Direktorat Jender   | 3:51 pm     |
| Drafts<br>More -     | 🔲 🏠 efiling@pajak.go.id                 | [DJP Online] Aktivasi - Sdr/l XXX y         | ang terhormat, Terima kasih te | 3:38 pm     |
| 🔘 danu -             |                                         |                                             |                                |             |

X

OK

. . . . . . . .

Tahap selanjutnya adalah **Pengecekan** *e-mail* untuk memastikan BPE sudah diterima

| [e-Form] Bukti Penerimaan Elektronik Inbox x                                                                                                    |  |  |  |  |  |
|----------------------------------------------------------------------------------------------------|--|--|--|--|--|
| <pre>efiling@pajak.go.id to me 	</pre>                                                                                                    |  |  |  |  |  |
| t Indonesian → English → Translate message                                                                                                    |  |  |  |  |  |
| Penyampaian SPT Elektronik<br>© Direktorat Jenderal Pajak                                                                                                    |  |  |  |  |  |
| Berikut ini adalah Bukti Penerimaan Elektronik Anda.                                                                                                    |  |  |  |  |  |
| Nama : XXXX<br>NPWP : XXXX<br>Tahun Pajak : 2019<br>Masa Pajak : 01/12<br>Jenis SPT : 1770<br>Pembetulan ke : 0<br>Status SPT : Nihil<br>Nominal : 0<br>Tanggal Penyampaian : 20/02/2020<br>Nomor Tanda Terima Elektronik : XXXX |  |  |  |  |  |
| Terima kasih telah menyampaikan Laporan SPT Anda.                                                                                                    |  |  |  |  |  |

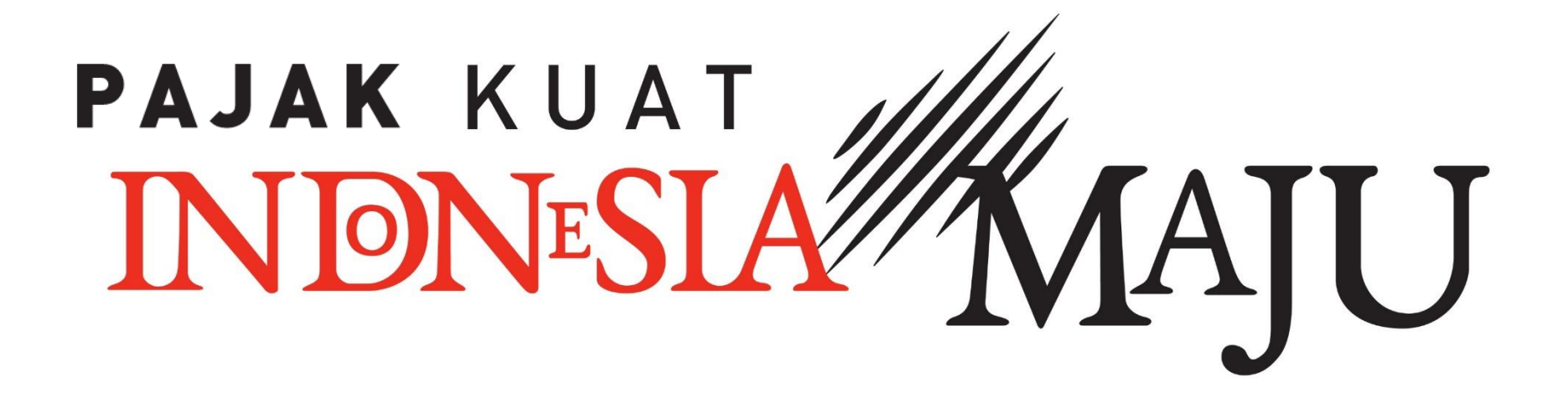

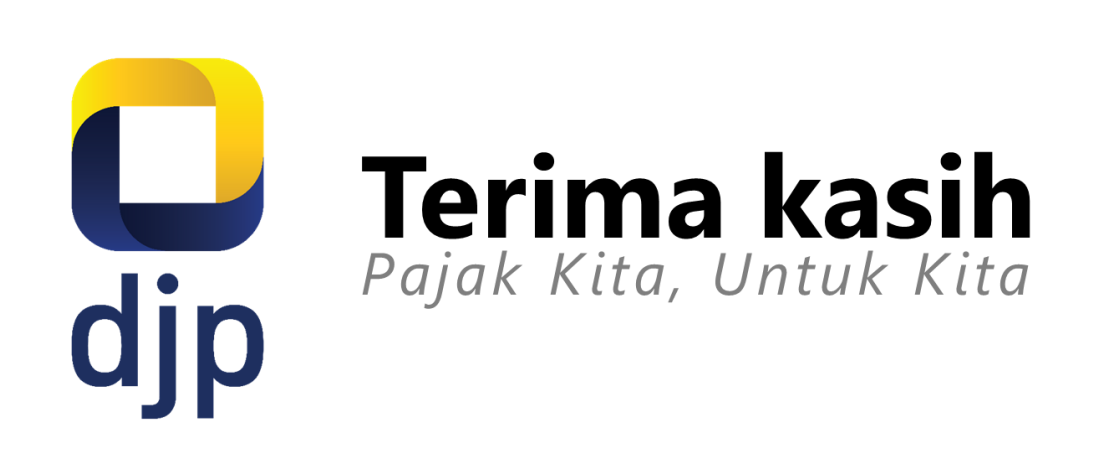

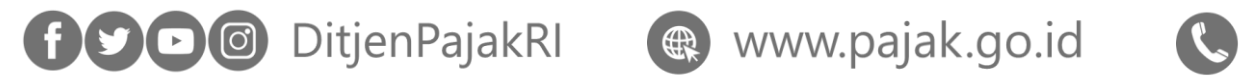

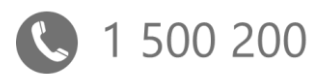

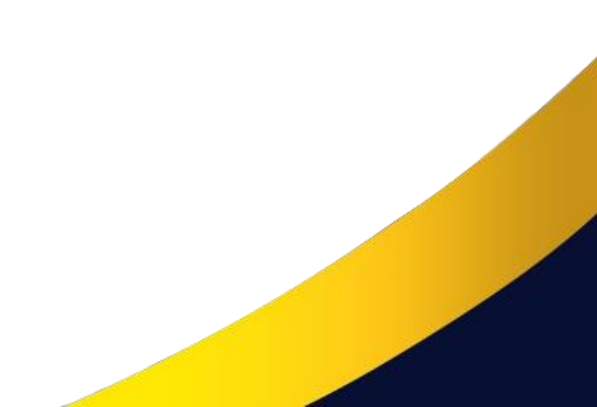